| Nr | Gesproken tekst                                                                                                    |
|----|----------------------------------------------------------------------------------------------------|
| 1  | U kunt een uitgaande mail vanuit een dossier maken. Dit ziet u in de tutorial documentbeheer,<br>"hoe maakt u een document aan vanuit een dossier". Dit heeft als voordeel dat u uw dossier-<br>en partijreferenties en mailadressen en bovendien eender welk sjabloon kunt gebruiken.                                   |
| 2  | U kunt ook een uitgaande mail maken via Outlook en dit automatisch laten registreren in joblogger.                                                                                                    |
| 3  | U klikt op new mail. U geeft een emailadres in, een onderwerp en schrijft de inhoud van de mail.                                                                                                    |
| 4  | Als u op Send klikt verschijnt de Cicero Addin Bookme om uw taak te boeken in Joblogger en<br>uw document te bewaren in het dossier.                                                                                                    |
| 5  | Het stelt de prestantnaam voor waarmee u ingelogd bent. Dit kunt u nog wijzigen. Bepaal een taaknaam naar keuze.                                                                                                    |
| 6  | In het vak Zoek kunt u via een deel van de zaaknaam, nummer of partij een dossier vinden.                                                                                                    |
| 7  | U kiest het juiste dossier, geeft datum en uur op en past desgewenst de gepresteerde tijd aan.                                                                                                    |
| 8  | Bij omschrijving zet u wat zal verschijnen op het detail van de factuur.                                                                                                    |
| 9  | Er wordt een bestandsnaam en -locatie voorgesteld, waaronder de mail zal worden opgeslagen.                                                                                                    |
| 10 | Daaronder kunt u nog secretariaatskosten boeken en een rappeltaak boeken om deze mail op te volgen.                                                                                                    |
| 11 | U kunt hier de voorgestelde gegevens en data aanpassen en de omschrijving invullen.                                                                                                    |
| 12 | U klikt op Toevoegen. De mail wordt nu verstuurd. U vindt hem terug bij Sent items maar ook<br>in uw dossier onder Taken, samen met de op te volgen taak. Hij staat ook onder DMS waar u<br>hem bewaard hebt.                                                                                                    |
| 13 | Vanuit Outlook kunt ook inkomende mails verwerken.                                                                                                    |
| 14 | Als u een mail alleen wil boeken en bewaren klikt u onder Cicero Add-ins op Bookme. Als<br>het een antwoord is van een eerder verzonden mail stelt Cicero u het juiste dossier voor.<br>Anders kunt u zelf kiezen in welk dossier u dit opslaat.                                                                         |
| 15 | U vult de omschrijving in voor het factuurdetail. U bevestigt de bestandslocatie en -naam en klikt op toevoegen of F9 om de mail te boeken en te bewaren. U vindt ook deze ingekomen mail terug in het dossier, onder Taken en onder DMS.                                                                                |
| 16 | Als er verder niets meer met deze mail moet gebeuren, kunt u die zelf verwijderen uit uw inbox.                                                                                                    |
| 17 | Hoe beantwoordt u nu een ingekomen mail?                                                                                                    |
| 18 | U kunt gewoon op Reply klikken, uw antwoord schrijven en op Send klikken. Het boekingskader verschijnt maar dan hebt u alleen uw verzonden mail bewaart.                                                                                                    |
| 19 | Als u echter bij Add-ins de Cli reply aanklikt, krijgt u eerst een boekingskader om uw ingekomen mail te boeken en te bewaren. Klik op Toevoegen of F9. U tikt uw antwoord in. Nadat u uw antwoord hebt ingetikt en op send hebt geklikt krijgt u een tweede boekingskader om uw uitgaande mail te boeken en te bewaren. |
| 20 | Als u naar Matters taken gaat ziet u een overzicht van alle geboekte taken en mails.                                                                                                    |

| 21 | Met de knop Cli Reply all doet u hetzelfde voor alle bestemmelingen van de mail.                                                                                                    |
|----|----------------------------------------------------------------------------------------------------|
| 22 | Cli forward laat u toe de inkomende mail te forwarden en te boeken.                                                                                                    |
| 23 | De knop Cli New doet hetzelfde als Cli Reply maar met een nieuwe mail.                                                                                                    |
| 24 | De knop Afzender toevoegen laat u toe om het email adres van de afzender toe te voegen aan<br>een bestaande of nieuwe relatie.                                                                                |
| 25 | Als de mail geboekt is in een dossier kunt u met de knop DMS naar de documentmap van het dossier gaan.                                                                                                    |
| 26 | Als u een mail aan het beantwoorden bent, kunt u uit de dossiermap een document toevoegen<br>aan de mail met de knop DMS Attach.                                                                              |
| 27 | In de dossiermap selecteert u één of meerdere bijlagen door op het + knopje te klikken. De bijlagen staan links klaar. U klikt op Attach en de bijlagen worden aan uw mail aangehecht om verzonden te worden. |